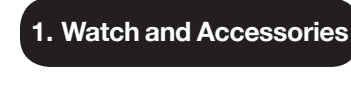

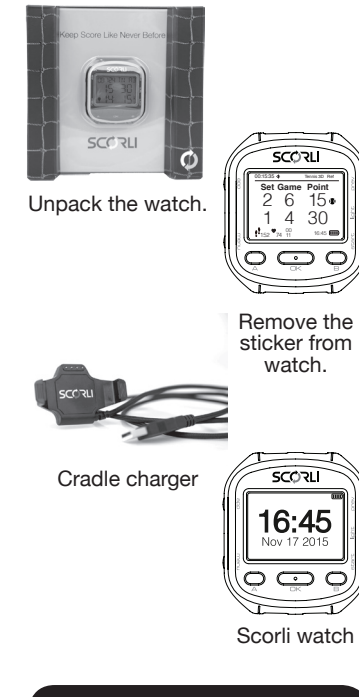

## 2. Charge Scorli

1. Attach the cradle charger to the watch case.

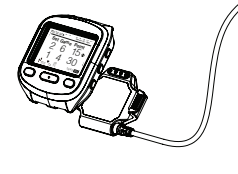

2. Plug the USB connector of the cradle charger to the PC.

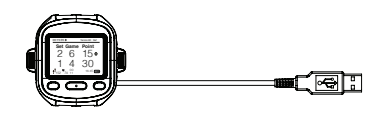

 immediate use, charge Scorli for 30 minutes. For a full battery, charge Scorli for 6 hours.

## 3. Set Time and Date

1. Long-press the Menu button. Stopwatch is appearing.

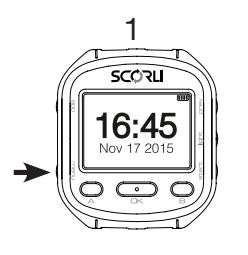

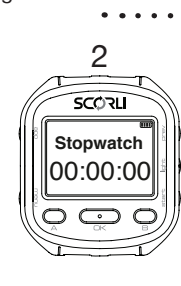

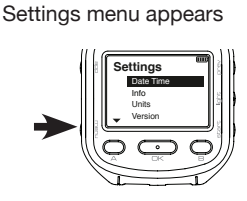

Press the Menu button 3 times:

2.

3.

4.

Press OK. 24H starts blinking meaning that the time can be modified.

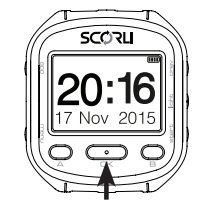

Press OK. The initial time is blinking, meaning it can be modified.

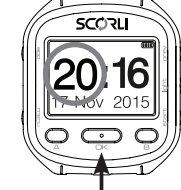

- Press the A and B buttons to adjust the time field. Press OK to save and move to the next field
- 6. Continue until the date and time are set.
- Press the A and B buttons to scroll up and down in digits. Press OK to save the digit and continue to the next one.

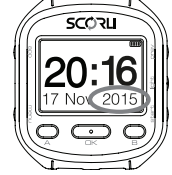

 Long-press the Menu button to save the settings and exit the time setting menu.

## 4. Available Game Types

- Only player A / single player / Referee can choose game type (Press ok to Choose).
- 2. Press the A and B buttons to scroll.

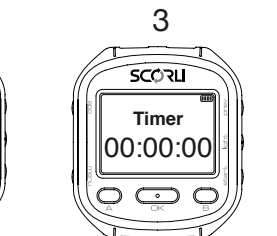

|                                                                | •                        | _    |
|----------------------------------------------------------------|--------------------------|------|
| 3. Choose Game type                                            |                          | 5.   |
| Teniss T                                                       | able Teniss              |      |
| Game Type                                                      | 5 sets                   |      |
| 3D sets<br>5 sets<br>21 point                                  | 7 sets                   |      |
|                                                                | :                        | 6.   |
| Squash                                                         | 3adminton                |      |
| Game Type Ga                                                   | ame Type                 | 7.   |
|                                                                | 3 sets 21 points         |      |
|                                                                | ]:                       |      |
| Racketball                                                     | Racketlon                |      |
| Game                                                           | ame 👘                    | 8.   |
| Badminton<br>Racquetball                                       | Badminton<br>Racquetball |      |
| Racquetion                                                     | Racquetion               |      |
| Pedal                                                          | Pickleball               |      |
| Game G                                                         | ame 👘                    |      |
| Tennis 21<br>Padel 3                                           | Racquetball .            |      |
| Table tennis 3                                                 | Pickleball               |      |
| 5 Connection                                                   |                          |      |
| to scoreboard                                                  |                          |      |
| 1. Click 'App'.                                                |                          | Di   |
| <ol> <li>Scroll to 'Game' and press 'OK'</li> </ol>            |                          | Ye   |
|                                                                |                          |      |
| tennis                                                         |                          |      |
| table tennis                                                   |                          | 00:0 |
| 2 Chaosa Cama Tur                                              | •                        | S    |
|                                                                |                          |      |
| Game                                                           |                          |      |
| Table Tennis                                                   |                          | Te   |
|                                                                |                          | JUI  |
| ¥                                                              |                          |      |
| Game Type                                                      |                          | 9.   |
| 3D sets<br>5 sets                                              | <b>-</b>   :             | 10.  |
| 21 point                                                       | :                        |      |
| <ol> <li>Players naem. Plea<br/>player name. 3 lett</li> </ol> | ase enter                |      |
| choose the right letter, scroll                                |                          |      |
| letter in your name press OK.                                  |                          |      |
| To finish press OK.                                            |                          |      |
| Player A                                                       | ·                        | 11.  |
| : <b>JUL</b>                                                   | _                        |      |

tomamit@scorli.com.hk

5. To choose the Player B name repeat option 4.

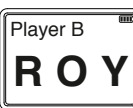

- Use 'A' and 'B' to scroll to the peer you want. Press 'Ok'.
- Choose 'Serve':

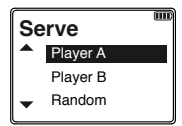

"Point" screen will apear: choose Yes or No. To choose press A or B. (**If you select No**, the score will be show as SET (S) GAME (G)). After choosing Yes or No - will appear the screen S ♂ D and ask: Do you want to connect to display?

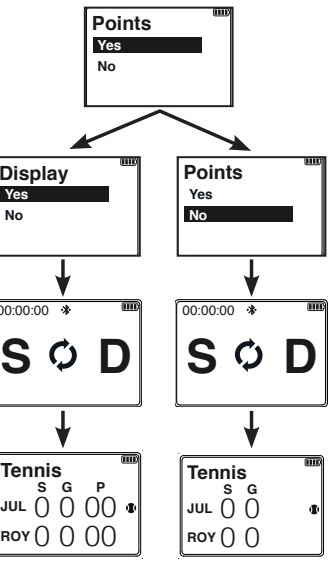

- 9. To start the game press OK.
- 10. The name of display will be appear.

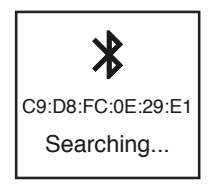

- 11. Game starts.
- Use A to increment A's points,
- 'B' to increment B's points.
- Prev' to undo (up to 3 undos).

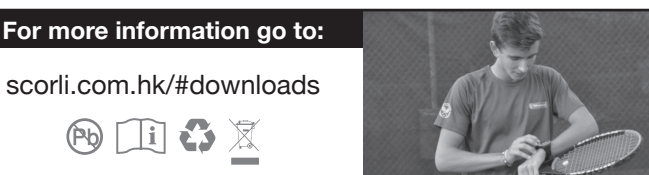